# **Technical Help**

This guide covers basic settings for the major supported browsers.

1. How to ensure that Acrobat Reader has been installed in your PC? To check if Acrobat Reader has been installed:

Step 1: Click on the Start Button

Step 2: Go to Control Panel

Step 3: Add and Remove Programs

**Step 4:** Look for "Adobe Reader" under currently installed programs. If Adobe Reader is installed, kindly scroll down and move on to next page of this document.

#### To install Acrobat Reader:

Step 1: Visit the Adobe web site at https://get.adobe.com/reader/

Step 2: Click on [Download Adobe Reader] icon

**Step 3:** Follow the installation instructions accordingly.

- 2. If you are using a pop-up blocker, please add the following list as your allowed sites
  - 1. eservices.ica.gov.sg
  - 2. www.enets.sg
  - 3. www.enets.com.sg
  - 4. dbsd2pay.dbs.com (for DBS/POSB Account holders)
  - 5. pibenets.uob.com.sg (for UOB Account holders)
  - 6. www.ocbc.com (For OCBC account holders)

- 7. www.plus.com.sg (For Plus! account holders)
- 8. ibank.standardchartered.com.sg (For Standard Chartered account holders)

#### Microsoft Edge

**Step 1:** Click the ••• button on the upper-right side of the browser.

Step 2: Click Settings.

Step 3: Click Cookies and Site permissions.

Step 4: Click Pop-ups and redirect

Step 5: Click the Block pop-ups switch to toggle it between Off and On.

Note: Set this option to Off to disable the pop-up blocker or On to enable it.

| Settings                      | ← Site permissions / Pop-ups and redirects |     |
|-------------------------------|--------------------------------------------|-----|
| Q Search settings             |                                            |     |
| Profiles                      | Blocked (recommended)                      |     |
| Privacy, search, and services |                                            |     |
| Appearance                    | Block                                      | Add |
| 🔲 Sidebar                     |                                            |     |
| Start, home, and new tabs     | No sites added                             |     |
| 🖻 Share, copy and paste       |                                            |     |
| Cookies and site permissions  | Allow                                      | Add |
| Default browser               | [*.]gov.sg                                 | ð   |
| <u>↓</u> Downloads            |                                            |     |
| 쯍 Family safety               |                                            |     |
| At Languages                  |                                            |     |
| Printers                      |                                            |     |
| System and performance        |                                            |     |
| O Reset settings              |                                            |     |
| Phone and other devices       |                                            |     |
| ☆ Accessibility               |                                            |     |
| About Microsoft Edge          |                                            |     |

Step 5a: Alternatively, click [Add] and enter the site in the "Site" text field.

**Step 6:** Click [Add] to add the site to the list of allowed sites.

| Q Search settings   Profiles   ∩ Privacy, search, and services   ○ Appearance   ○ Sidebar   ○ Start, home, and new tabs   ⓒ Share, copy and paste   ○ Cookies and site permissions   ⓒ Cookies and site permissions   ⓒ Default browser   ↓ Downloads   ※ Family safety   ☆ Languages   ○ Printers   ○ System and performance   ○ Reset settings   ○ Phone and other devices   ※ Accessibility   값 About Microsoft Edge                                                                                                    | Settings                      | Site permissions / Pop-ups and redirects |           |
|----------------------------------------------------------------------------------------------------|-------------------------------|------------------------------------------|-----------|
| Profiles Blocked (recommended)    Profiles     Profiles     Profiles     Profiles     Profiles     Profiles     Profiles     Profiles     Profiles     Profiles     Profiles     Profiles     Profiles     Profiles     Profiles     Profiles     Profiles     Profiles      Profiles     Profiles     Profiles     Profiles     Profiles     Profiles     Profiles     Profiles      Profiles     Profiles     Profiles     Profiles     Profiles     Profiles     Profiles     Profiles     Profiles     Profiles     Profiles     Profiles     Profiles     Profiles     Profiles     Profiles      Profiles     Profiles     Profiles     Profiles      Profiles     Profiles     Profiles     Profiles     Profiles     Profiles                                                                                                    | Q Search settings             | 6                                        |           |
| <ul> <li>Privacy, search, and services</li> <li>Appearance</li> <li>Sidebar</li> <li>Sidebar</li> <li>Start, home, and new tabs</li> <li>Share, copy and paste</li> <li>Cookies and site permissions</li> <li>Cookies and site permissions</li> <li>Cookies and site permissions</li> <li>Default browser</li> <li>Downloads</li> <li>Family safety</li> <li>Inguages</li> <li>Printers</li> <li>System and performance</li> <li>Reset settings</li> <li>Phone and other devices</li> <li>Accessibility</li> <li>About Microsoft Edge</li> </ul>                                                                                                    | Profiles                      | Blocked (recommended)                    | $\bullet$ |
| Appearance Block Add   Sidebar No sites added   Start. home, and new tabs Add   Start. copy and paste Add   Cokies and site permissions Add   Cokies and site permissions Add   Downloads I' I gov.sg   Start. home, and performance System and performance   System and performance System and performance   Performance Phone and other devices   Accessibility About Microsoft Edge                                                                                                    | Privacy, search, and services |                                          |           |
| iiiiiiiiiiiiiiiiiiiiiiiiiiiiiiiiiiii                                                                                                    | Appearance                    | Block                                    | Add       |
| Image: Start home, and new tabs       Image: Start home, and new tabs         Image: Start home, and site permissions       Image: Start home, and site permissions         Image: Start home, and performance       Image: Start home, and performance         Image: Start home, and other devices       Reset settings         Image: Printers       Printers         Image: Printers       Printers <t< td=""><th>🗇 Sidebar</th><td>No effect valued</td><td></td></t<>                                                                                                    | 🗇 Sidebar                     | No effect valued                         |           |
|                                                                                                    | Start, home, and new tabs     |                                          |           |
| Image: Allow       Image: Image: | 🖄 Share, copy and paste       |                                          |           |
| Image: Pointers       Image: Pointers         Image: Pointers       Image: Pointers                                                                                                    | Cookies and site permissions  | Allow                                    | Add       |
| <ul> <li>✓ Downloads</li> <li>✓ Family safety</li> <li>✓ Languages</li> <li>✓ Printers</li> <li>✓ System and performance</li> <li>✓ Reset settings</li> <li>✓ Phone and other devices</li> <li>✓ Accessibility</li> <li>✓ About Microsoft Edge</li> </ul>                                                                                                    | Default browser               | C [*.]gov.sg                             | ۵         |
| <ul> <li>Panily safety</li> <li>Iaguages</li> <li>Printers</li> <li>System and performance</li> <li>System and other devices</li> <li>Phone and other devices</li> <li>Accessibility</li> <li>About Microsoft Edge</li> </ul>                                                                                                    | <u>↓</u> Downloads            |                                          |           |
| A <sup>A</sup> Languages       Printers       System and performance       System and performance       Printers       Printers       Acessibility       About Microsoft Edge                                                                                                    | 뿅 Family safety               |                                          |           |
| <ul> <li>Printers</li> <li>System and performance</li> <li>Reset settings</li> <li>Phone and other devices</li> <li>Accessibility</li> <li>About Microsoft Edge</li> </ul>                                                                                                    | A <sup>2</sup> t Languages    |                                          |           |
| <ul> <li>System and performance</li> <li>Rest settings</li> <li>Phone and other devices</li> <li>Accessibility</li> <li>About Microsoft Edge</li> </ul>                                                                                                    | Printers                      |                                          |           |
| <ul> <li>Reset settings</li> <li>Phone and other devices</li> <li>Accessibility</li> <li>About Microsoft Edge</li> </ul>                                                                                                    | System and performance        |                                          |           |
| □     Phone and other devices       ☆     Accessibility       ֎     About Microsoft Edge                                                                                                    | Reset settings                |                                          |           |
| %       Accessibility          About Microsoft Edge                                                                                                    | Phone and other devices       |                                          |           |
| About Microsoft Edge                                                                                                    | ☆ Accessibility               |                                          |           |
|                                                                                                    | About Microsoft Edge          |                                          |           |

| Site                 |        |  |
|----------------------|--------|--|
| eservices.ica.gov.sg |        |  |
| Add                  | Cancel |  |

Chrome

**Step 1:** Click on the **i** > Settings at the top menu to enter the chrome settings page.

Step 2: Under [Privacy and security], click [Site settings].

| Setti | ngs                  |   | Q Search settings                                                                                       |   |
|-------|----------------------|---|----------------------------------------------------------------------------------------------------|---|
| *     | You and Google       |   |                                                                                                    |   |
| Ê     | Autofill             |   | Privacy and security                                                                                    |   |
| ٢     | Safety check         |   | Clear browsing data                                                                                     | , |
| 0     | Privacy and security |   | Gearmatory, cookies, cache, and note                                                                    |   |
| ۲     | Appearance           |   | Cookies and other site data<br>Cookies are allowed                                                      | ۲ |
| Q     | Search engine        |   | C Security                                                                                              |   |
|       | Default browser      |   | <ul> <li>Safe Browsing (protection from dangerous sites) and other security settings</li> </ul>         |   |
| ப     | On startup           |   | Site Settings<br>Controls what information sites can use and show (location, camera, pop-ups, and more) | • |
| Adva  | nced                 | • |                                                                                                    |   |
| Exten | sions                | Ø | Афеалание                                                                                               |   |
| Abou  | t Chrome             |   | Themes<br>Open Chrome Web Store                                                                         | Ø |

Step 3: Click [Pop-ups and redirects]

At the top, turn the setting to Allowed or Blocked.

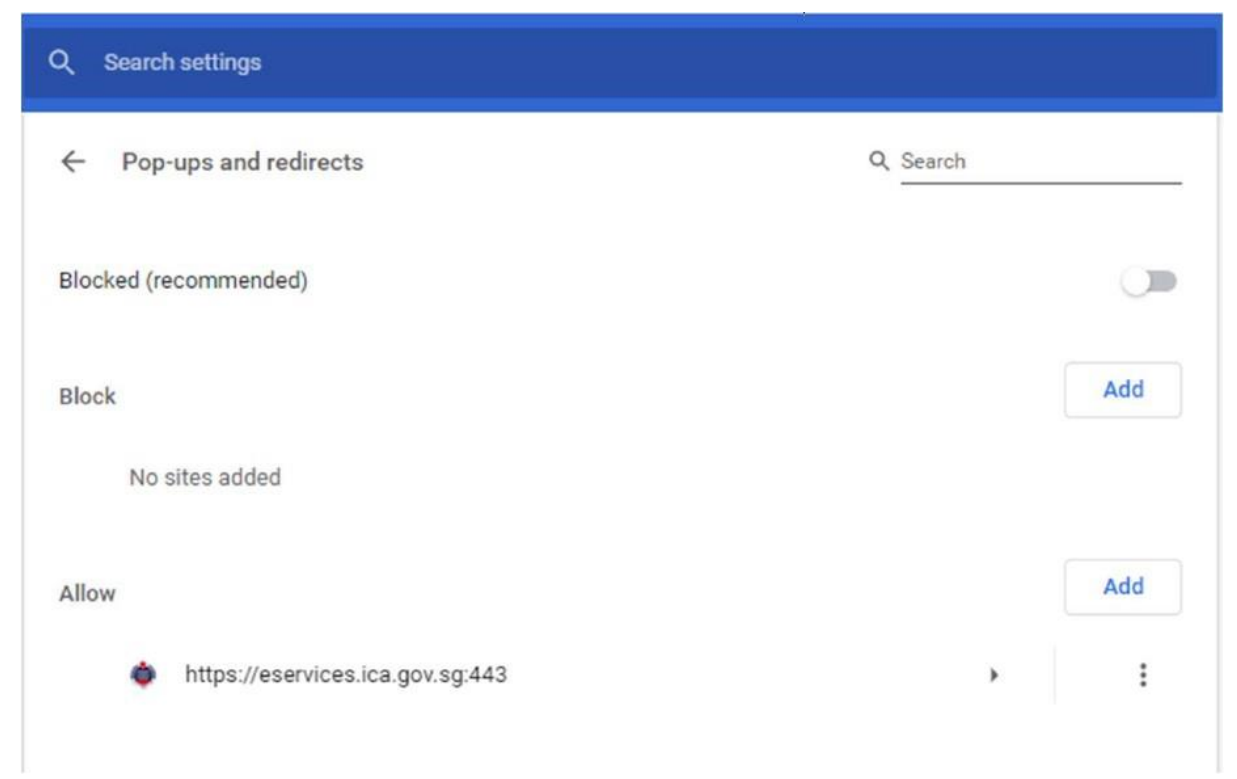

Step 3a: Alternatively, click [Add] and enter the site in the popup text field.

Step 4: Click [Add] to add the site to the list of allowed sites.

| e                    |                 |  |
|----------------------|-----------------|--|
| t leven and a series | Site            |  |
| .jexample.com        | [*.]example.com |  |
|                      |                 |  |
|                      |                 |  |
|                      |                 |  |

Firefox

**Step 1:** Click on the  $\equiv$  > Options at the top menu to enter the FireFox settings page.

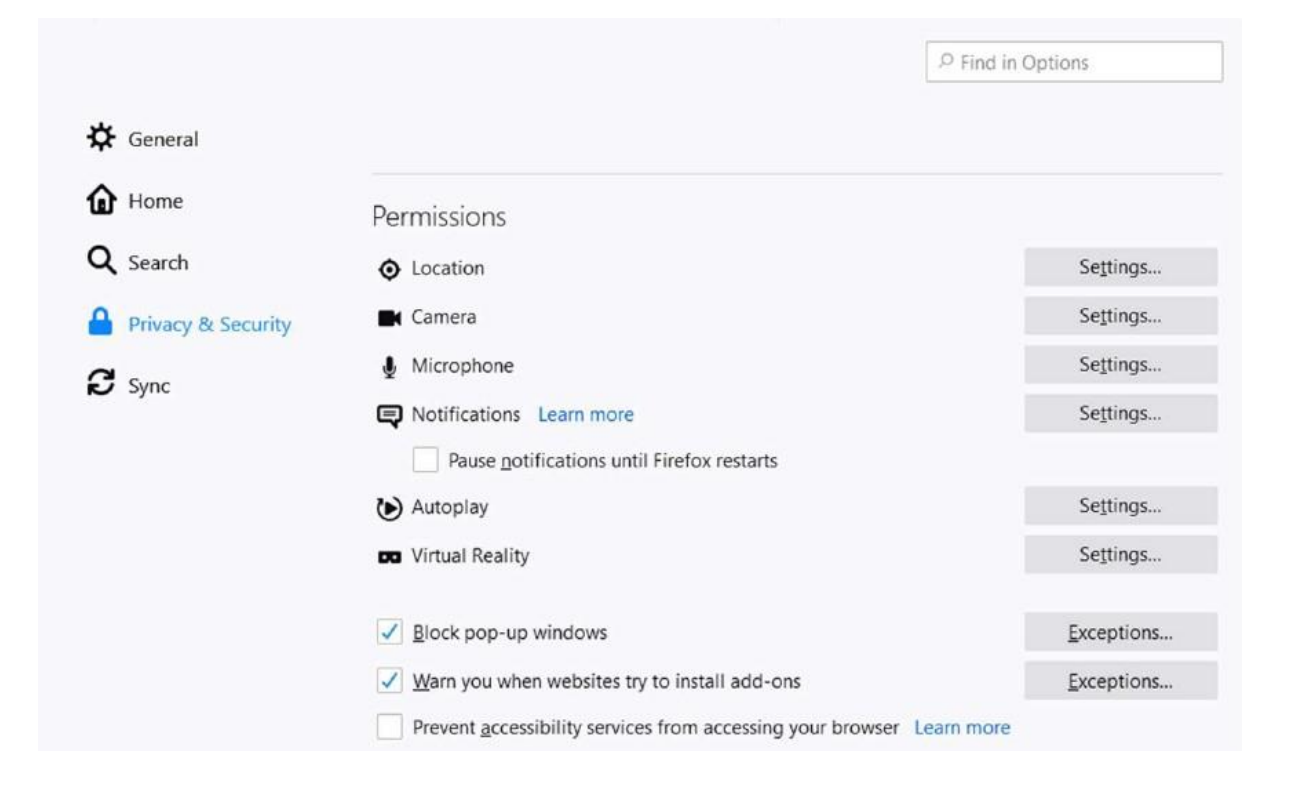

Step 2: Click [Privacy & Security], and under the Permissions section, uncheck the box next to Block pop-up windows to disable the pop-up blocker altogether.
Step 2a: Alternatively, click on [Exceptions] to open the dialog box for list of allowed sites.

**Step 3:** Enter the website into the address of website field, then click [Save Changes] to save changes.

| websites are allowed to open pop-up win<br>Allow. | idows. Type the exact address of the | e site you want      |
|---------------------------------------------------|--------------------------------------|----------------------|
|                                                   |                                      | Allow                |
|                                                   | Status                               | *                    |
|                                                   |                                      |                      |
| R <u>e</u> move All Websites                      | <u>C</u> ancel                       | <u>S</u> ave Changes |
|                                                   | Remove All Websites                  | Rgmove All Websites  |

## Safari

**Step 1:** Click [Safari] and [Preferences] at the top menu to enter the Safari settings page.

**Step 2:** Click [Security] and uncheck "Block pop-up windows" to disable blocking.

Step 2a: Alternatively, under [Websites], click on [Pop-up Windows] Step3: Set the dropdown list beside "When visiting other sites" to "Allow" websites

|                                                                                                    | Websites                                                               |                                      |
|----------------------------------------------------------------------------------------------------|------------------------------------------------------------------------|--------------------------------------|
| General Tabs AutoFill Passwords Search                                                                                                    | Security Privacy Websites Extensions Advanced                          |                                      |
| General <ul> <li>Reader</li> <li>Content Blockers</li> <li>Auto-Play</li> <li>Page Zoom</li> <li>Camera</li> <li>Microphone</li> <li>Screen Sharing</li> <li>Location</li> <li>Downloads</li> </ul> | Allow pop-up windows on the websites below:<br>Currently Open Websites | ✓ Block and Notify<br>Block<br>Allow |
| Pop-up Windows                                                                                                    | Remove When visiting other website                                     | es: Block and Notify ᅌ               |
|                                                                                                    |                                                                        |                                      |

## 3. Document Uploading

Kindly ensure that the documents that you are uploading:

- File format should be only .jpg, .jpeg, .pdf
- File size should be less than 2MB per document uploaded
- File should not be password protected

## If encountered the following errors

| Spo         | onsor's Letter of Employment                                                               |                                                         |                                                         |                                         |
|-------------|--------------------------------------------------------------------------------------------|---------------------------------------------------------|---------------------------------------------------------|-----------------------------------------|
| Plea<br>com | ase upload the Letter of Employment (dated v<br>nmencement, designation and salary per mon | vithin one month from application the translation if no | on submission date), stating the date of<br>on-English) | *Required                               |
|             |                                                                                            |                                                         |                                                         | Upload Original and Translated Document |
| v           | iew Upload Details                                                                         |                                                         |                                                         |                                         |
| Fa          | ailed To Upload                                                                            |                                                         |                                                         |                                         |
| L           | etter of Employment (1).pdf                                                                | 0.12 MB                                                 | Failed to upload file, please try again.                | ×                                       |
| He          | lp us improve 🙂                                                                            |                                                         |                                                         |                                         |

| Please upload official Deed Poll on Applicant's change | of name from |                                                             |                              | *Required    |
|--------------------------------------------------------|--------------|-------------------------------------------------------------|------------------------------|--------------|
| Please upload the file                                 |              |                                                             | Linioad Original and Transla | ted Document |
| View Upload Details                                    |              |                                                             | Chrone cultures and rearing  | -            |
| Failed To Upload<br>1. TjhinJauwSioe-Yulia.pdf         | 0.15 MB      | Invalid file extension. Supported extension are PDF, JPG or | ×                            |              |
|                                                        |              | JPEG                                                        |                              |              |
| Back                                                   |              |                                                             |                              | Next         |

Please ensure the following:

- When naming the file please ensure that the file name does not contain extra "." Eg pay.slip.pdf is not allowed
- Check your internet connection and ensure the uploading bar does not lag or hang intermittently
- Compress the file to reduce the document size
- Re-save the document and upload

#### How to re-save the document?

1) Open PDF using Adobe Reader. Click "File" > "Save As..." and re-save as another PDF file with a different name and try uploading again.

OR

2) Right click PDF file, hover onto "Open with" > select "Google Chrome"

After the PDF has been opened in Google Chrome, press "Ctrl+P" or right click and select "Print..."

Select "Save as PDF" for Destination and click "Save" and re-save as another PDF file with a different name and try uploading again.

|                            | Open with Adobe Acrobat Reader DC |
|----------------------------|-----------------------------------|
|                            | Convert file type                 |
|                            | Open                              |
|                            | Print                             |
|                            | Share with Skype                  |
|                            | 7-Zip >                           |
|                            | CRC SHA                           |
|                            | Edit with Notepad++               |
|                            | 🖻 Share                           |
| 🔎 Adobe Acrobat Reader DC  | Open with >                       |
| ڬ Firefox                  | Give access to                    |
| 👩 Google Chrome            | TortoiseSVN                       |
| A Microsoft Edge           |                                   |
| Microsoft Teams            |                                   |
| Search the Microsoft Store |                                   |
| Choose another app         | Restore previous versions         |
|                            | Send to >                         |
|                            | Cut                               |
|                            | Сору                              |
|                            | Create shortcut                   |
|                            | Delete                            |
|                            | Rename                            |
|                            | Properties                        |

| Print           |             | 3 pages |
|-----------------|-------------|---------|
| Destination     | Save as PDF | •       |
| Pages           | All         | •       |
| Pages per sheet | 1           | *       |
|                 |             |         |

.

| Save |
|------|